## Change or Add Emergency Contacts in Skyward

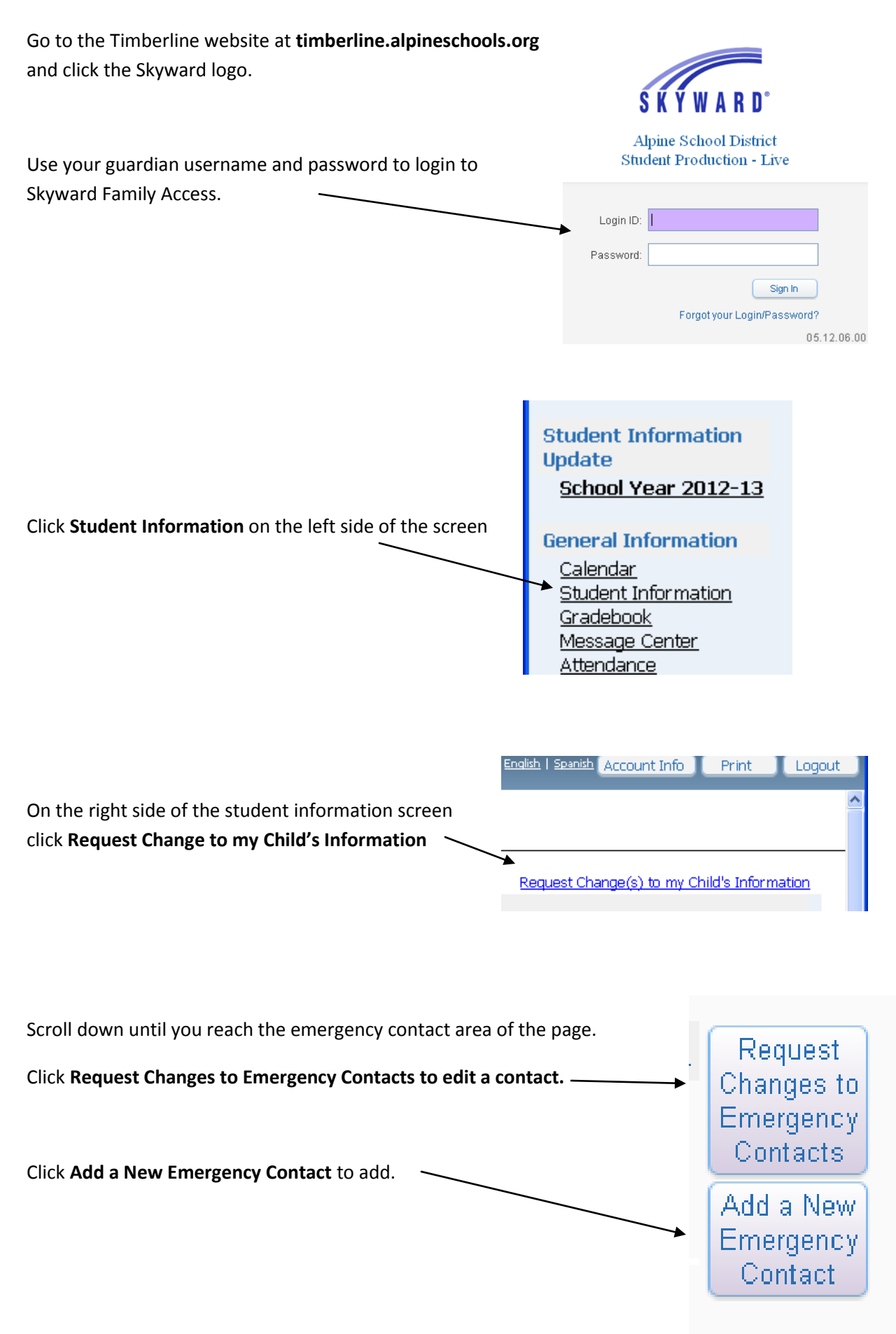